### MANUAL

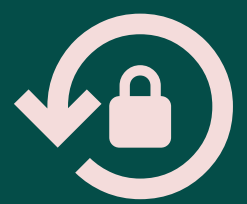

# Alteração de senhas

## SISTEMA AUTORIZADOR

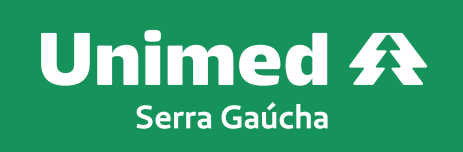

Atualmente, o acesso ao Autorizador Web não utiliza os padrões de segurança definidos pela ANS. Estes padrões determinam que as senhas de acesso aos sistemas devam ter algumas características de segurança, como:

- ✓ A senha deve possuir, no mínimo, 8 dígitos, com letras e números;
- A troca de senha é obrigatória e ocorrerá a cada 180 dias. O sistema irá gerar uma mensagem de aviso para alterar a senha;
- Após cinco tentativas com os dados de login incorretos, o sistema bloqueará o acesso por 2 minutos. O médico/secretária deve aguardar este tempo e realizar nova tentativa de login.

#### 1. Alterar a senha de acesso ao sistema Autorizador:

Senha de acesso inicial do sistema utilizado pelo consultório para realizar os registros:

| Seja bem-vindo<br>Por favor, identifique-se para utilizar<br>o Sistema Autorizador Web<br>Secretárias/Prestadores<br>Médicos<br>Clínica *<br>DOD<br>Senha *<br>***<br>Entrar <u>Alterar senha</u> | nimed A<br>Serra Gaúcha |
|----------------------------------------------------------------------------------------------------|-------------------------|
|----------------------------------------------------------------------------------------------------|-------------------------|

Para fins de segurança, o sistema solicitará os dados pessoais de apenas um dos médicos cadastrados nesta clínica. Após realizar a alteração da senha, esta valerá para os demais médicos e o processo estará finalizado.

Ou seja, para acesso geral do sistema a alteração de senha será realizada **SOMENTE UMA VEZ** e valerá para todos os médicos cadastrados neste consultório.

#### Como realizar a alteração:

- 1) Acessar com os dados atuais (clínica e senha utilizados até o momento);
- O sistema direcionará para página de alteração de senha. Preencher os dados conforme orientações abaixo:

| Clínica:           |                                                                                                    |
|--------------------|----------------------------------------------------------------------------------------------------|
|                    | 🔍 Digitar o número da clínica                                                                                                    |
| Altera Senha Som   | ente Prestador                                                                                                    |
| Prestador          |                                                                                                    |
|                    | Escolher SOMENTE um dos médicos cadastrado                                                                                                    |
|                    |                                                                                                    |
|                    |                                                                                                    |
| ADOS DO FRESTAD    |                                                                                                    |
| Tipo de Pessoa     |                                                                                                    |
| 🔿 Juridica 💿 Fis   | sica Selecionar Pessoa Física                                                                                                    |
| CPF                |                                                                                                    |
|                    | Informar o CPF do médico selecionado                                                                                                    |
| Data de Nascimento |                                                                                                    |
|                    | Informar data de nascimento do médico selecionado                                                                                                    |
| Número do Registro |                                                                                                    |
|                    | Informar número de CRm do médico selecionado                                                                                                    |
|                    |                                                                                                    |
| SENHA              | 4                                                                                                    |
|                    |                                                                                                    |
| Senha Atual        |                                                                                                    |
|                    | Digitar a senha atual da clínica                                                                                                    |
| Nova Senha         |                                                                                                    |
|                    | Cadastrar uma nova senha:                                                                                                    |
| Confirmação Senha  | Mínimo 8 digitos, contendo letras e                                                                                                    |
|                    | numeros.                                                                                                    |
|                    | Example in the later of the second second |

#### **IMPORTANTE:**

Conforme mencionado anteriormente, para acesso geral do sistema, a alteração de senha será realizada **SOMENTE UMA VEZ** e valerá para todos os médicos cadastrados neste consultório. A partir desta alteração de senha, você conseguirá realizar o registro em nome de todos os médicos cadastrados nesta clínica.

2. Alteração da senha do médico para acesso ao relatório e títulos/folha de pagamento:

Esta senha é pessoal e cadastrada individualmente (para cada médico).

#### Como realizar a alteração:

1) Na tela inicial do Autorizador, clicar na opção "alterar senha":

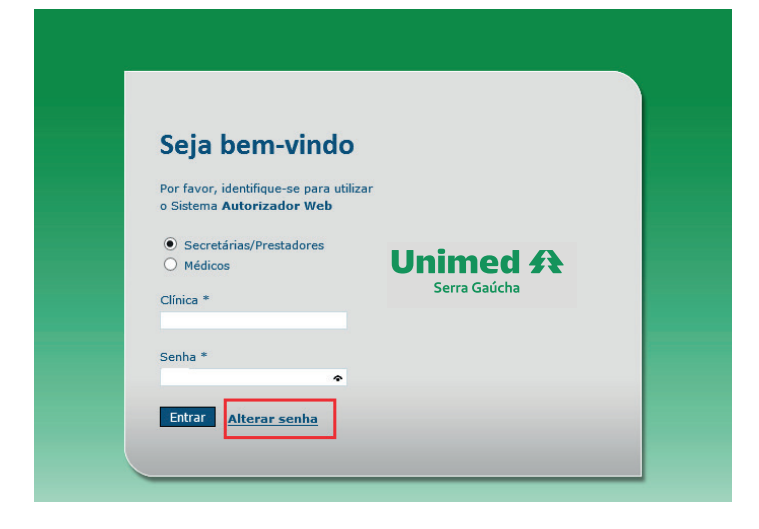

 O sistema direcionará para página de alteração de senha. Preencher os dados conforme orientações abaixo:

Para não alterar a senha da clínica, **clicar na opção alterar senha** <u>somente</u> **prestador.** Desta forma, irá alterar somente a sua senha de acesso pessoal aos relatórios de pagamento e títulos/folha de pagamento.

- ✓ Informar número da clínica (número da clínica no Autorizador);
- ✓ Selecionar altera senha somente prestador;
- ✓ Selecionar o seu CRM;
- ✓ Selecionar a opção pessoa física,
- ✓ Informar seus dados pessoais:

CPF, data de nascimento e número de CRM no campo registro;

- ✓ Senha atual: se não foi alterada anteriormente, a senha será o CRM.
- Nova senha: cadastrar senha com o mínimo de 8 dígitos, contendo letras e números e repetir para confirmação.

| ALTERAR SENHA                            |                                 |                                                                                       | ec.   |
|------------------------------------------|---------------------------------|---------------------------------------------------------------------------------------|-------|
| Clínica:                                 |                                 |                                                                                       |       |
|                                          | Informar o número da            | clínica                                                                               |       |
| Altera Senha Somente Presta<br>Prestador | dor Selecionar es<br>SOMENTE do | ta opção para alterar a senha de acesso<br>s relátorios e títulos/folha de pagamento. |       |
|                                          |                                 | Clínica com mais de um médico:                                                        |       |
| MÉDICO 1                                 |                                 | escolher o médico que deseja alterar                                                  |       |
| MÉDICO2                                  |                                 | sua senha para acesso aos relatórios.                                                 |       |
|                                          |                                 |                                                                                       | œ     |
| Tipo de Pessoa                           |                                 |                                                                                       |       |
|                                          | Dovo ostar colocion             | ado a oprão possoa física                                                             |       |
|                                          | Deve estal seleción             | iado a opçao pessoa risica.                                                           |       |
|                                          | Informat CBE do                 | médico solocionado                                                                    |       |
| Data da Naccimento                       | informat CPP up                 | medico selecionado.                                                                   |       |
| Data de Nascimento                       | nar data da nascimento          | do médico selecionado                                                                 |       |
| Número do Degistro                       |                                 | do meano selecionado.                                                                 |       |
| Info                                     | rmar o CRM do médico            | ) selecionado.                                                                        |       |
|                                          |                                 |                                                                                       |       |
|                                          |                                 |                                                                                       |       |
| SENHA                                    |                                 |                                                                                       | œ     |
| Cooke Advel                              |                                 |                                                                                       |       |
| Senna Atuai                              | Informar a senha                | atual para conferencia de relatórios, se nunca                                        | i foi |
|                                          | alterada, informa               | ar numero de CRM.                                                                     |       |
| Nova Senha                               |                                 |                                                                                       |       |
|                                          | Cadastrar u                     | ma nova senha:                                                                        |       |
| Confirmação Senha                        | Mínimo 8 d                      | ígitos, contendo letras e números.                                                    |       |

Exemplo- unimed15

Enviar

Voltar

#### 3. Informações gerais:

A qualquer momento, será possível alterar a senha (da clínica e / ou do médico), pois na tela inicial do sistema Autorizador, tem a opção Alterar Senha.

| Seja bem-vindo                                                             |                                         |  |
|----------------------------------------------------------------------------|-----------------------------------------|--|
| Por favor, identifique-se para utiliza<br>o Sistema <b>Autorizador Web</b> | r                                       |  |
| Secretárias/Prestadores                                                    |                                         |  |
| ○ Médicos                                                                  | Unimed A                                |  |
| Clínica *                                                                  | Serra Gaúcha                            |  |
|                                                                            |                                         |  |
| Senha *                                                                    |                                         |  |
|                                                                            | Através da oção Alterar Senha, a        |  |
| Fatras Differencesia                                                       | secretária ou o médico podem alterar, a |  |
| Elitral Alterar senna                                                      | para a clinica e para a folha de        |  |

Orientações nas páginas deste manual:

- ✓ Alteração de senha de acesso geral do sistema Autorizador página 2;
- ✓ Alteração de senha pessoal do médico para acesso aos relatórios e títulos/folha de pagamento- página 4.

#### Esqueceu sua senha:

#### ✓ De acesso do consultório:

Contatar com Espaço Médico através dos canais de atendimento:

email - espacomedico@unimed-ners.com.br,

Blog das Secretárias - https://universosecretarias.wordpress.com/

#### ✓ De acesso pessoal do médico (relatórios e folha de pagamento):

Contatar com Espaço Médico através dos canais de atendimento:

email - espacomedico@unimed-ners.com.br,

Portal do Cooperado- menu Conecte-se/Fale Conosco;

Whatsapp- (54)9618.6480